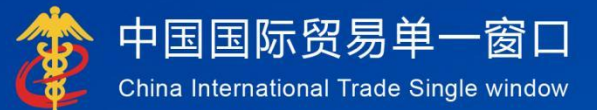

# "单一窗口"标准版用户手册

### 粮食进口关税配额申请系统

### 中国电子口岸数据中心

| 第一篇              | 前言                                                | .2             |
|------------------|---------------------------------------------------|----------------|
| 第二篇              | 使用须知                                              | .3             |
| 门户<br>系统         | <sup>白</sup> 网站                                   | 3<br>3         |
| 第三篇              | 粮食进口关税配额申请系统介绍                                    | .4             |
| 功佾<br>重勇         | ἕ简介<br>要提醒                                        | . 4<br>. 4     |
| 第四篇              | 进入或退出系统                                           | . 5            |
| 第五篇              | 操作说明                                              | .6             |
| 第一               | <b>─章 企业备案</b><br>1.1、 企业备案申请<br>1.2、 企业备案变更      | 6<br>6<br>8    |
| 第 <u>□</u><br>第Ξ | <b>二章 关税配额</b><br>2.1、 关税配额年度申请<br><b>三章 综合查询</b> | 10<br>10<br>14 |
|                  | 3.1、 配额申请查询<br>3.2、 配额证查询                         | 14<br>15       |

### 第一篇 前言

目前,国际贸易通关过程中所涉及的大多数部门都开发了业务信息化系统,实现了各自 部门业务申请、办理、回复的电子化和网络化。但是在各部门系统间缺乏协同互动、未实现 充分的数据共享,因此企业在口岸通关过程中需要登录不同的系统填报数据,严重影响了口 岸通关效率。

近年来部分发达地区的口岸管理部门已经尝试在地方层面建立"单一窗口",实现企业 一次录入数据后向多个管理部门的系统进行申报,并取得了良好的应用效果。为贯彻落实党 中央、国务院关于我国国际贸易单一窗口(简称"单一窗口")建设的一系列决策部署,统 筹推进"单一窗口"建设,在总结沿海地区"单一窗口"建设试点成果基础上,结合我国口 岸管理实际,并充分借鉴国际上单一窗口成熟经验,建设"单一窗口"标准版。

"单一窗口"标准版依托中国电子口岸平台,申报人通过"单一窗口"标准版一点接入、 一次性提交满足口岸管理和国际贸易相关部门要求的标准化单证和电子信息,实现共享数据 信息、实施职能管理,优化通关业务流程。

通过"单一窗口"标准版可以提高申报效率,缩短通关时间,降低企业成本,促进贸易 便利化,以推动国际贸易合作对接。

### 第二篇 使用须知

### 门户网站

"单一窗口"标准版为网页形式,用户打开浏览器输入 http://www.singlewindow.cn 即可访问。

### 系统环境

#### • 操作系统

Windows 7 或 10(32 位或 64 位操作系统均可) 不推荐 windows XP 系统

#### 浏览器

Chrome 20 及以上版本

若用户使用 windows 7 及以上操作系统(推荐使用 Chrome 50 及以上版本) 若用户使用 windows XP 系统(推荐使用 Chrome 26 版本的浏览器) IE 9 及以上版本(推荐使用 IE 10 或 11 版本)

如果使用 Edge 浏览器,建议更新至最新版

## 第三篇 粮食进口关税配额申请系统 介绍

### 功能简介

建设"单一窗口"粮食进口关税配额申请系统,旨在用于企业用户向省级委 托机构和国家发改委提出企业备案申请、备案变更申请、粮食进口关税配额申请 并进行相关查询等。

通过建立粮食进口关税配额申请系统和审批系统,依托"单一窗口"一点接入,一体化实现企业用户申请以及省级委托机构和国家发改委审批的全流程网上 办理。在满足管理部门监管要求的前提下,减少企业进行配额申请的时间,提高 审批人员的工作效率,促进企业贸易便利化。

### 重要提醒

#### • 关于录入要求

#### • 关于界面

界面中带有黄色底色的字段,为必填项。

加\*的黄色底色代表暂存时这个字段是必填项,如不填写不能暂存。

因相关业务数据有严格的填制规范,如在系统录入数据的过程中,字段右侧弹出红色提示,代表您当前录入的数据有误,请根据要求重新录入。

### 第四篇 进入或退出系统

打开"单一窗口"标准版门户网站(如图门户网站),选择业务应用-标准版应用-进口 配额-粮食进口关税配额。

| 2022年09月28日 星期三 |                 |               |                     | 网站地图 📋 🔒 登录 / 🤽 注册 |
|-----------------|-----------------|---------------|---------------------|--------------------|
|                 | 国际贸易单一窗口        | ■ 全部应用 业务     | 世家关<br>立用 开放平台 外贸资讯 | 服务支持 地方导航          |
|                 | 婴幼儿配方乳粉产品配方注册证书 | 进口普通化妆品备案凭证   | 进口特殊化妆品注册证书         | 进口医疗器械备案/注册证       |
|                 | 麻精药品进出口准许证      | 两用物项和技术进出口许可证 | 技术出口许可证             | 技术出口合同登记证          |
|                 | 人类遗传资源材料出口、出境证明 | 古生物化石出境批件     |                     |                    |
| 原产地证            | 海关原产地证书         | 贸促会原产地证书      | 原产地证书自助打印           | 原产地综合服务平台          |
|                 | 原产地证书核查         | 经核准出口商管理信息化系统 | 金伯利国际证书             | 享惠受阻协调             |
|                 | 进口在途农产品关税税率适用证明 |               |                     | <u>^</u>           |
| 三, 进口配额         | 棉花进口配额          | 粮食进口关税配额      |                     | 역타였다               |

#### 图 门户网站

在 图 "单一窗口"标准版登录界面 中输入已注册成功的用户名、密码与验证码或选择 卡介质输入中国电子口岸卡介质密码,点击【登录】按钮,登录系统后,点击右上角"退出" 字样,可安全退出系统。

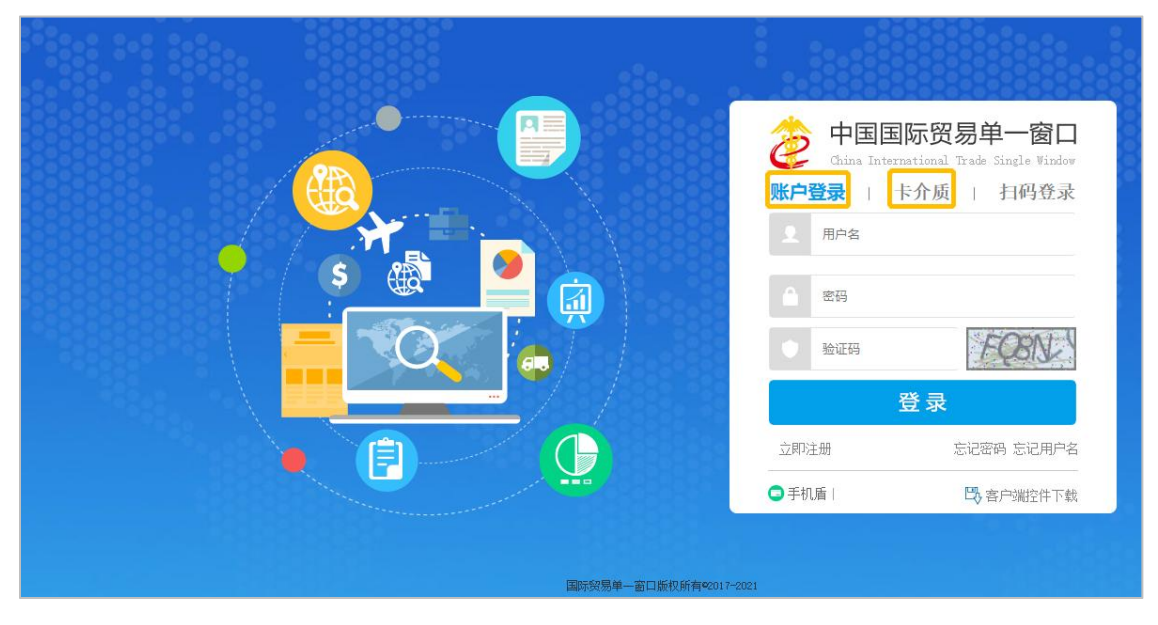

#### 图 "单一窗口"标准版登录界面

### 第五篇 操作说明

### 第一章 企业备案

| 三应用   ৈ 🕈 | 国国际9<br>na Internatio | 3易单一<br>nal Trade Sir | 窗口<br>ngle Window | 粮食进口关税配额 |      | -    |     | U. | し 通出  |
|-----------|-----------------------|-----------------------|-------------------|----------|------|------|-----|----|-------|
| 粮食进口关税配额  | <                     | ≡ 44                  | 首页                |          |      |      |     | ₩  | 关闭操作。 |
| 企业备案      | ٢                     |                       |                   |          | 石坊八件 |      |     |    | - 1   |
| 企业备案申请    |                       |                       |                   |          | 杀犹公告 |      |     |    |       |
| 企业备案变更    |                       |                       |                   |          |      |      |     |    |       |
| 关税配额      | <                     |                       |                   |          |      |      |     |    |       |
| 综合查询      | <                     |                       | 标题                | E.       |      | 发布日期 | 发布者 |    | _     |
|           |                       |                       |                   |          |      |      |     |    |       |
|           |                       |                       |                   |          |      |      |     |    |       |

点击左侧"企业备案"菜单,展示:企业备案申请、企业备案变更。

#### 1.1、 企业备案申请

点击左侧【企业备案申请】菜单,右侧界面展示如下图:

| 三应用 🦉 中国<br>China li | 国际<br>nternat | <b>贸易単一窗口</b><br>onal Trade Single Window                                   | 粮食进口关税配                                 | 额                                    |             | 中国大恒(集团)有限公司 SWI | BJOP0114 | U                  | 退出        |
|----------------------|---------------|-----------------------------------------------------------------------------|-----------------------------------------|--------------------------------------|-------------|------------------|----------|--------------------|-----------|
| 粮食进口关税配额             | ۲<br>۲        | <ul> <li>= (4) 首页 企业公報</li> <li>□● 暂存 前 删除 ● 查看核</li> <li>⑦ 基本信息</li> </ul> | 案申请 ◎                                   |                                      |             |                  |          | ▶ 关键<br><b>1</b> 提 | 团操作▼<br>段 |
| 企业备案申请               |               | 申请单号                                                                        |                                         | 统一社会信用代码                             | (10.00)     | 状态               |          |                    |           |
| 企业备案变更               |               | 企业名称                                                                        | 中国大恒(集团)有限公司                            |                                      |             |                  |          |                    |           |
| 关税配额                 | <             | 企业注册地址                                                                      | 北京市海淀区中关村路29号                           | 3                                    |             | 企业性质             |          |                    | Ŧ         |
| 综合查询                 | <             | 法定代表人姓名                                                                     | 张家林                                     | 联系电话                                 | 18211015324 | 注册资本 (万元)        | 150      |                    |           |
|                      |               | 经营范围                                                                        | 组织成员进行秸秆、燕麦种植                           | 组织成员进行秸秆、燕麦种植、销售以及秸秆、燕麦种植有关的技术、信息服务。 |             |                  |          |                    |           |
|                      |               | 备注                                                                          |                                         |                                      |             |                  |          |                    |           |
|                      |               | 🕼 生产加工能力情况 提                                                                | 示: 请至少选择一种加工原料                          | 并填写相应的产品信息                           |             |                  |          |                    |           |
|                      |               | 小麦原料及其产品                                                                    |                                         |                                      |             |                  |          |                    |           |
|                      |               | 加工原料                                                                        | □小麦 2021年加                              | 工能力 (吨)                              | 2021年       | 实际用量 (吨)         |          | 产品信用               | <u>ا</u>  |
|                      |               | 玉米原料及其产品                                                                    |                                         |                                      |             |                  |          |                    |           |
|                      |               | 加工原料                                                                        | □玉米 2021年加                              | 江能力 (吨)                              | 2021年       | 实际用量 (吨)         |          | 产品信》               | 息         |
|                      |               | 稻谷大米原料及其产品                                                                  |                                         |                                      |             |                  |          |                    |           |
|                      |               | to Traki                                                                    | ─ 〒 〒 〒 〒 〒 〒 〒 〒 〒 〒 〒 〒 〒 〒 〒 〒 〒 〒 〒 | 1工大米加工能                              | 2021年稻谷     | 加工大米实际用          |          | ** <b>=</b> /=*    |           |

根据登录卡的信息或账号信息自动返填"企业名称"、"统一社会信用代码"、"企 业注册地址"、"法人代表人姓名"、"联系电话"、"注册资本(万元)"字段内容。 以上字段返填后除"统一社会信用代码"不可修改,其他字段返填后允许修改。

#### ❶小提示:

1、企业备案只能在国家开放时间内进行申请,若不在国家开放时间内,无法进行企业备

案,界面展示如下图:

| 三应用 2000 中国<br>China | 国国际<br>Interna | <mark>贸易单</mark><br>tional Trad | 一窗口<br>e Single Win | <sub>low</sub>   粮食i | 进口关税配额           |         |          |   | しの通知    |
|----------------------|----------------|---------------------------------|---------------------|----------------------|------------------|---------|----------|---|---------|
| 粮食进口关税配额             |                | =                               | ≪ 首页                | 企业备案申请 🛚             |                  |         |          |   | ▶ 关闭操作- |
| 企业备案                 |                |                                 |                     |                      |                  |         |          |   |         |
| 企业备案申请               |                |                                 |                     |                      |                  |         |          |   |         |
| 企业备案变更               |                |                                 |                     |                      |                  |         |          |   |         |
| 综合查询                 |                |                                 |                     |                      |                  |         |          |   |         |
|                      |                |                                 |                     |                      |                  |         |          |   |         |
|                      |                |                                 |                     |                      |                  |         |          |   | -       |
|                      |                |                                 |                     | 403                  |                  | ****    | 同会投资金则发行 |   |         |
|                      |                |                                 |                     | #UX                  | <b>設定文中</b> 頃,頃期 | 大杀安托机构或 | 国家友口安业方人 | ~ |         |
|                      |                |                                 |                     |                      |                  |         |          |   |         |

2、"企业类型"字段有两个选项,分别为:直报企业和转报企业;

若为直报企业,页面隐藏"所属委托机构"字段,展示如下:

| 三应用 🦉 中国日<br>China In | 国际贷<br>ternatio | 【易单一窗口<br>nal Trade Single Window | 粮食进口       | 关税配额                   |          |             | 中国大恒(集团)有限公司 SV  | VBJOP0114 | (        | し退出  |
|-----------------------|-----------------|-----------------------------------|------------|------------------------|----------|-------------|------------------|-----------|----------|------|
| 粮食进口关税配额              | <               | 三 ◀ 首页 企业备案                       | 申请 😣       |                        |          |             |                  |           | ₩        | 关闭操作 |
| 人业存中                  |                 | 🕒 暂存 🛍 删除 👁 查看核羽                  | <b>实回执</b> |                        |          |             |                  |           |          | 土提交  |
| 正业由来                  | N               | 申请单号                              |            | 统一                     | 社会信用代码   |             | 状态               | Ā         |          |      |
| 企业备案申请                |                 | 企业名称                              | 中国大恒(集团    | ])有限公司                 |          |             |                  |           |          |      |
| 企业备案变更                |                 | 企业注册地址                            | 北京市海淀区     | 中关村路29号                |          |             | 企业性质             | ī         |          | -    |
| 关税配额                  | < C             | 法定代表人姓名                           | 张家林        |                        | 联系电话     | 18211015324 | 注册资本 (万元)        | 150       |          |      |
| 综合查询                  | <               | 经营范围                              | 组织成员进行和    | 結杆、燕麦种植、销售以及秸秆         | F、燕麦种植有关 | 的技术、信息服务。   | 申请日期             | 3         |          |      |
|                       |                 | 备注                                | 备注         |                        |          |             |                  |           |          |      |
|                       |                 | ☞ 生产加工能力情况 提示                     | 示: 请至少选择   | 一种加工原料并填写相应的消          | 空品信息     |             |                  |           |          |      |
|                       |                 | 小麦原料及其产品                          |            |                        |          |             |                  |           |          |      |
|                       |                 | 加工原料                              | □ 小麦       | 2021年加工能力 (吨)          |          | 2021        | 年实际用量 (吨)        |           | ₽        | 品信息  |
|                       |                 | 玉米原料及其产品                          |            |                        |          |             |                  |           |          |      |
|                       |                 | 加工原料                              | □ 玉米       | 2021年加工能力(吨)           |          | 2021        | 年实际用量 (吨)        |           | <b>₽</b> | 品信息  |
|                       |                 | 稻谷大米原料及其产品                        |            |                        |          |             |                  |           |          |      |
|                       |                 | 加工原料                              | □稻谷大米 2    | 021年稻谷加工大米加工能<br>力 (吨) |          | 2021年稻      | 浴加工大米实际用<br>量(吨) |           | <b>₽</b> | 品信息  |
|                       |                 |                                   | 2          | 021年大米加工食品加工能          |          | 2021年大      | 米加工食品实际用         |           |          |      |

| 三应用 🏼 🎓 🛱 | 国国际<br>Internat | <mark>贸易单一窗口</mark>  <br>onal Trade Single Window                          | 粮食进L                       | 口关税配額                                                                                                    | 颈          |               | 北京昌牧商贸有限公司     | swbjad13 | 1 | し。 退出         |
|-----------|-----------------|----------------------------------------------------------------------------|----------------------------|----------------------------------------------------------------------------------------------------|------------|---------------|----------------|----------|---|---------------|
| 粮食进口关税配额  | ۲<br>۲          | <ul> <li>= (*) 首页 企业公式</li> <li>□ 留存 前 删除 ● 查看核</li> <li>○ 基本信息</li> </ul> | ≷申请 ⊗<br><b>实回执</b>        |                                                                                                    |            |               |                |          | ₩ | 关闭操作,<br>土 提交 |
| 企业备案申请    |                 | 申请单号                                                                       |                            |                                                                                                    | 统一社会信用代码   |               | 状态             |          |   |               |
| 企业备案变更    |                 | 企业名称                                                                       | 北京昌牧商贸                     | 昭有限公司                                                                                                    |            |               | 所属委托机构         |          |   | *             |
| 关税配额      | <               | 企业注册地址                                                                     | 北京市昌平区                     | 区城区镇政府街                                                                                                    | 18号        |               | 企业性质           |          |   | ×             |
| 综合查询      | <               | 法定代表人姓名                                                                    | 杜利民                        |                                                                                                    | 联系电话       | 5 15904501340 | 注册资本 (万元)      | 184.2    |   |               |
|           |                 | 经营范围                                                                       | 加工畜、禽、<br>电。经营本企<br>料、仪器仪表 | 加工畜、禽、肉类、再制蛋、制造塑料制品、电子元件。销售副食品;销售饲料、五金交<br>电,经营本企业和成员企业自产产品及技术出口业务;本企业和成员生产所需的原籍材<br>料、仪器仪表、机械设备、零配件积极加的进口业务(国家限定公司经营和国家禁止进出 |            |               |                | 申请日期     |   |               |
|           |                 | 备注                                                                         |                            |                                                                                                    |            |               |                |          |   |               |
|           |                 | び 生产加工能力情况 提                                                               | 示: 请至少选择                   | 释一种加工原料:                                                                                                    | 并填写相应的产品信息 |               |                |          |   |               |
|           |                 | 小麦原料及其产品                                                                   |                            |                                                                                                    |            |               |                |          |   |               |
|           |                 | 加工原料                                                                       | □ 小麦                       | 2021年加                                                                                                    | 工能力 (吨)    | 2021年         | 实际用量 (吨)       |          | ŕ | 品信息           |
|           |                 | 玉米原料及其产品                                                                   |                            |                                                                                                    |            |               |                |          |   |               |
|           |                 | 加工原料                                                                       | 二玉米                        | 2021年加                                                                                                    | 工能力 (吨)    | 2021年         | 实际用量 (吨)       |          | ŕ | 品信息           |
|           |                 | 稻谷大米原料及其产品                                                                 |                            | 2004 /m/////                                                                                                    |            | 202.          | torr Lakebar m |          |   |               |
|           |                 | 加工原料                                                                       | □ 稻谷大米                     | 2021年稻谷加                                                                                                    |            | 2021年稻谷       | 加上大米买际用        |          | ŕ | 品信息           |

若为转报企业,展示如下:

3、生产加工能力情况在提交企业备案申请时,必须选择一种加工原料填写并需要填写对 应的产品信息,数据项可录入0;每项加工原料的产品信息最多可录入10条;

| 产   | 品信息   |            |                 | ×              |
|-----|-------|------------|-----------------|----------------|
|     |       | 产品名称       | 2021年产品生产能力 (吨) | 2021年产品实际产量(吨) |
| 提示: | 点击某行可 | 进行编辑,若取消编辑 | 新增保存 删除         |                |
|     | 序号    | 产品名称       | 2021年产品生产能力(吨)  | 2021年产品实际产量(吨) |
|     | 1     | sq001      | 0               | 0              |

删除:点击【删除】按钮,可删除界面上暂存的数据。

**查看核实回执:**点击【预览】按钮,可在线查看企业备案信息。

**提交:**点击【提交】按钮,若"企业类型"为直报企业,则企业备案申请提交到国家发改委;若"企业类型"为转报 企业,则企业备案申请提交到委托机构。

附件信息:

点击【选择文件】可上传企业营业执照扫描件,上传成功后可以进行删除及下载操作。

在上传附件前,需要先"暂存"企业备案信息,若没有"暂存"企业备案信息,点击"上 传"按钮,系统会给出提示,展示如下图:

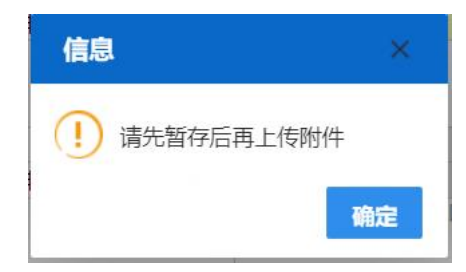

附件上传操作:点击【选择文件】黄色录入框,选择需上传的企业营业执照扫描件,点击【上传】按钮,提示:"附件上传成功",展示如下图:

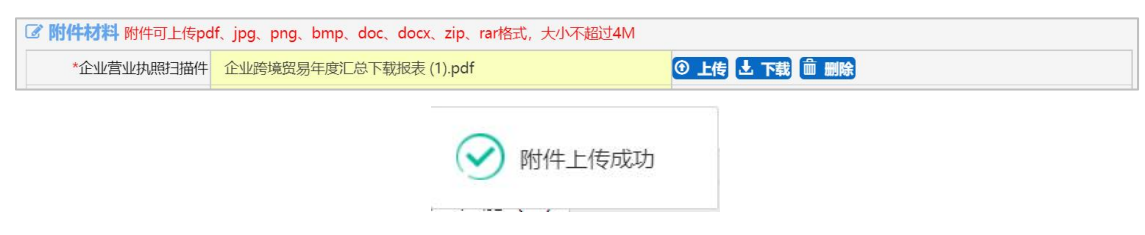

#### 1.2、 企业备案变更

点击左侧【企业备案变更】菜单,右侧界面展示如下图:

| 三 应用 🎓 中国国际<br>China Intern | 「 <b>贸易单一窗口  </b> 棉石<br>ational Trade Single Window   棉石 | 花进口配额             |                            | 🖂 📔 🛄 登录移动端                   | 1.000.0000.0000.0000                           | 一〇週世    |
|-----------------------------|----------------------------------------------------------|-------------------|----------------------------|-------------------------------|------------------------------------------------|---------|
| 棉花进口配额                      | 三 📢 首页 企业备案变更 🛇                                          |                   |                            |                               |                                                | ▶ 关闭操作+ |
|                             | 🖹 新存 👁 預選                                                |                   |                            |                               |                                                | 土根众     |
| 企业备案 <                      | ☞ 基本信息                                                   |                   |                            |                               |                                                |         |
| 企业备案申请                      | 申请单号                                                     |                   | 企业类型                       | 非国营贸易企业                       | 所属委托机构山东发改委                                    |         |
| 企业务安夺雨                      | 企业名称                                                     | 济南地上铁新能源汽车服务有限公司  |                            |                               | 状态                                             |         |
| a.a.myex.e.                 | 企业注册地址                                                   | 山东省济南市高新区创新谷园区孵化器 | 项目一期2层206-7房间              |                               | 统一社会信用代码                                       |         |
| 关税配额 〈                      | 企业性质                                                     | 〇 国有 〇 股份制 〇 民营   | ○ 外商投资                     |                               | 联系电话 13034236412                               |         |
| 滑准税配额 <                     | 注册资本 (万元)                                                | 500               | 法定代表人姓名                    | 刘佳棣                           |                                                |         |
| 综合查询 〈                      | ☞ 产能情况                                                   |                   |                            | 2                             |                                                |         |
|                             | した (現)                                                   | 4                 | 外辺的(辺)<br>ム地・火売はいのきならな砂(市) | 2                             | 輕利約 (天) 3                                      |         |
|                             | ☑ 产能核查情况                                                 |                   |                            |                               | 11171- (N) h                                   |         |
|                             | 核豊忠庁龍(碇)                                                 |                   |                            |                               | 報外初 (天)                                        |         |
|                             | 核查机构                                                     |                   | 王備/Akipaki室和起了能(Mi)<br>备注  | 企业纺纱能力较最近一次国家发展改革委<br>"备注"栏说明 | 校 <b>回日時</b><br>及其委托机构组织的产能现场检查及抽查有变化的,请保留相关\$ | 毛脂甸查,并在 |
|                             | ☑ 附件信息 时件可上传pdf、jpg.                                     | png楷式,大小不超过4M     |                            |                               |                                                |         |
|                             | 企业营业执照扫描件                                                | image11111.png    |                            | ③ 上传 🛃 下弦 🏥                   | 豊除                                             |         |

页面初始化会进行初始化查询,返填登录企业用户审核通过的备案信息,黄色录入框的 字段可修改,附件:企业营业执照扫描件可删除后重新上传。

#### ①小提示:

1、企业备案只能在国家开放时间内进行申请,若不在国家开放时间内,无法进行企业备案,界面展示如下图:

| 三 应用 🛷 中国<br>China | 国际<br>Internat | 贸易<br>ional Ti | 单—<br>rade Si | 窗口<br>ngle Win | adow   粮食进口关税配额 |              |       | ひ 通出    |
|--------------------|----------------|----------------|---------------|----------------|-----------------|--------------|-------|---------|
| 粮食进口关税配额           | <              | =              | 44            | 首页             | 企业备案变更 🛇        |              |       | ▶ 关闭操作• |
| 企业备案               |                |                |               |                |                 |              |       |         |
| 企业备案申请<br>企业备案变更   |                |                |               |                |                 |              |       |         |
| 关税配额               |                |                |               |                |                 |              |       |         |
| 综合查询               |                |                |               |                |                 |              |       |         |
|                    |                |                |               |                | 如需提交申请, ì       | 青联系委托机构或国家发改 | 委业务人员 |         |
|                    |                |                |               |                |                 |              |       |         |

2、关税、关税再分配、种子、其他的配额申请、配额退回申请、配额延期申请,状态为: 暂存时,【企业备案变更】页面可数据项可修改;若为其他状态时,不能进行企业备案变更 操作,展示如下图:

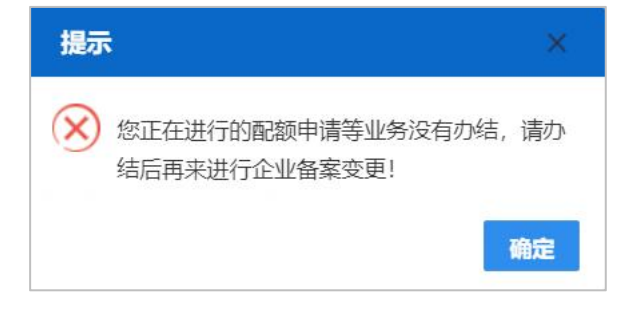

### 第二章 关税配额

| 三应用 🧽 中国 | 国际贸易<br>International Tra | 单一窗口<br>ade Single Wind | low | 粮食进口关税配额 | ( | り退出  |
|----------|---------------------------|-------------------------|-----|----------|---|------|
| 粮食进口关税配额 | < ≡                       | ◀ 首页                    |     |          | ₩ | 关闭操作 |
| 企业备案     | <                         |                         |     | 系统公告     |   |      |
| 关税配额     | ~                         |                         |     |          |   |      |
| 关税配额年度申请 | ī                         |                         |     |          |   |      |
| 综合查询     | <                         |                         |     |          |   |      |
|          |                           |                         | 标题  | 发布日期 发布者 |   |      |
|          |                           |                         |     |          |   |      |
|          |                           |                         |     |          |   |      |
|          |                           |                         |     |          |   |      |

点击左侧"关税配额"菜单,展示:关税配额年度申请。

#### 2.1、 关税配额年度申请

点击左侧【关税配额年度申请】菜单,右侧界面展示如下图:

| 三应用 🛷 中国<br>China | 自国际<br>a Internat | <mark>贸易单一窗口</mark>   粮食 | 进口关税配额                 |          |                        |          |                       |   | し。通出  |
|-------------------|-------------------|--------------------------|------------------------|----------|------------------------|----------|-----------------------|---|-------|
| 粮食进口关税配额          |                   | ☰ 📢 首页 关税配额年度申请          | 青℃                     |          |                        |          |                       | ₩ | 关闭操作。 |
| 企业备案              |                   | +新增 🕒 暂存 🏛 删除 👁 预览申      | 请表 🔺 承诺书下载 💿 填表说明      | 月下载      |                        |          |                       |   | よ 提交  |
| 关税配额              |                   | 申请单号                     | 配额年份                   | 2023     | 申请类型                   | 关税配额年度申i | 状态                    |   |       |
| > CIVILLAND       |                   | 申请品种 请选择                 | •                      |          |                        |          |                       |   |       |
| 综合查询              |                   |                          | IN TOTAL               |          |                        |          |                       |   |       |
| 配额申请查询            |                   | · 甲項致重 (叱)               | 以下四坝内如                 | 公項坝,右尢밋項 | 0,10个可四项均为0。           |          |                       |   |       |
| 配额证查询             |                   |                          | 非国营贸易配额,其中             |          | 国营贸易配额,其中              |          |                       |   |       |
|                   |                   |                          | (1) 一般贸易               |          | (1) 一般贸易               |          |                       |   |       |
|                   |                   |                          | (2) 加工贸易               |          | (2) 加丁留易               |          |                       |   |       |
|                   |                   | ☑ 企业基本信息和生产经营情器          | R                      | 🕢 删除成    | 功                      |          |                       |   |       |
|                   |                   | 申请企业名称                   |                        |          | 统一社会信用代码               |          | 企业性质                  |   |       |
|                   |                   | 企业注册地址                   |                        |          | 联系电话                   |          | 注册资本 (万元)             |   |       |
|                   |                   | 2021年纳税额 (万<br>元)        | 2021年资产负债率<br>(%)      |          |                        |          |                       |   |       |
|                   |                   | 加工原料                     | 2021年稻谷加工大米<br>加工能力(吨) | 2        | 021年稻谷加工大米<br>实际用量(吨)  |          | 2021年其中进口原料<br>用量 (吨) |   |       |
|                   |                   |                          | 2021年大米加工食品<br>加工能力(吨) | 2        | 021年大米加工食品<br>实际用量 (吨) |          |                       |   |       |
|                   |                   |                          |                        |          |                        |          |                       |   |       |

企业基本信息:根据选择的申请品种,自动返填审核通过的企业备案信息以及企业产能信息,返填的企业信息和产能信息不可修改。

| 三应用 🤌 中 Chir | 国国际<br>na Internat | <b>贸易单一窗口</b><br>onal Trade Single Wi | ndow   粮食进         | 口关税配额                     |                | 北京               |                      | ا <b>ا</b> |
|--------------|--------------------|---------------------------------------|--------------------|---------------------------|----------------|------------------|----------------------|------------|
| 粮食进口关税配额     | <                  | = 4 首页                                | 关税配额年度申请(          |                           |                |                  |                      | ▶ 关闭       |
| 企业备案         | <                  | +新增<br>申请                             | ■ 删除 ● 预览申请:<br>单号 | 表 ▲承诺书下载 ④ 填表说明<br>配额年份 7 | 9下载<br>2023    | 申请类型 关税配额年度申     | 时 状态                 | <b>土</b> 提 |
| 关税配额         | <                  | 申请                                    | 品种 小麦 (包括其粉)       | ¥                         |                |                  |                      |            |
| 综合查询         | ~                  | ☞ 申请数量(                               | (吨)                | 以下四项为4                    | 3填项,若无可填0,但不可四 | 页均为 <b>0</b> 。   |                      |            |
| 配额申请查询       |                    |                                       |                    | 非国营贸易配额,其中                | 国营贸易函常         | <b>5. 其中</b>     |                      |            |
| 配额证查询        |                    |                                       |                    | (1) 一般贸易                  | (1) 一般贸        | 易                |                      |            |
|              |                    |                                       |                    | (2) 加工贸易                  | (2) 加工贸        | 易                |                      |            |
|              |                    | ☞ 企业基本信                               | 息和生产经营情况           |                           |                |                  |                      |            |
|              |                    | 申请企业                                  | 名称 北京昌牧商贸有         | <b></b> 長公司               | 统一社会信          | 用代码              | 企业性质                 | 股份制        |
|              |                    | 企业注册                                  | 地址 北京市昌平区城区        | ≤镇政府街18号                  | Ę              | 系电话 15904501340  | 注册资本 (万元) 1          | 84.2       |
|              |                    | 2021年纳税额                              | (万元)               | 2021年资产负债率<br>(%)         |                |                  |                      |            |
|              |                    | 加工                                    | 原料 小麦              | 2021年加工能力<br>(吨) 422      | 0 2021年实       | 际用量<br>(吨) 43540 | 2021年其中进口原料<br>用量(吨) |            |
|              |                    |                                       |                    |                           |                |                  |                      |            |
|              |                    | 序号                                    | 产品名称               | 2021年产品生产能力(吨             | 2021年产品实际产量(吨) | 2021年出口量 (吨)     | 2021年出口金额 (万元)       | 操作         |
|              |                    |                                       |                    |                           |                |                  |                      |            |

#### ①小提示:

1、完成企业备案且在国家开放时间内,才能通过点击"关税配额申请"菜单进入【关税 配额申请】录入页面。

关税配额年度申请不在国家开放时间内,点击"关税配额年度申请"菜单,右侧展示如下图:

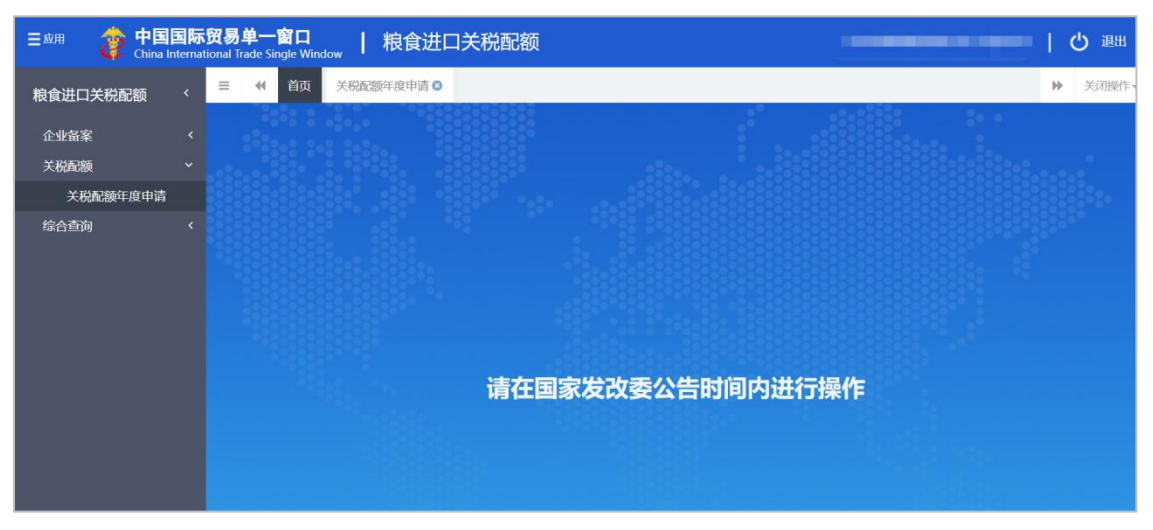

未完成企业备案,点击"关税配额申请"菜单,右侧展示如下图:

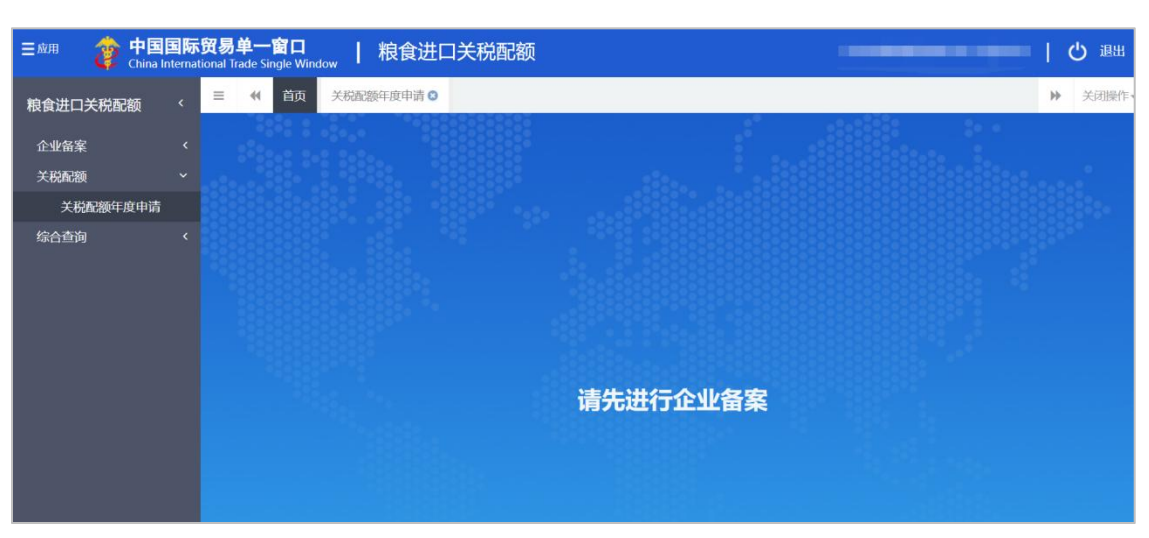

2、关税配额年度申请状态为"暂存"、"退回",企业用户完成了企业备案变更操作,

| 三应用 🎓 中国国际<br>China Interna | <b>示贸易单一窗口</b><br>ational Trade Single Window | │ 粮食进口     | 1关税配额                  |           |                        |             | -                    |       | し。 漫出 |
|-----------------------------|-----------------------------------------------|------------|------------------------|-----------|------------------------|-------------|----------------------|-------|-------|
| 粮食进口关税配额 〈                  | ≡ 📢 首页 🗦                                      | 総配额年度申请 🛛  |                        |           |                        |             |                      | ₩     | 关闭操作  |
| 企业备案                        | +新增 🗅 暂存 🂼                                    | 删除 ④ 预览申请表 | ▲ 承诺书下载 💿 填            | 表说明下载     |                        |             |                      |       | よ 提交  |
| 关税配额 〈                      | 申请单号<br>申请品种                                  | 长粒米 (包括其)  |                        | 份 2023    | 申请类型                   | 2 关税配额年度申i  | 状态                   |       |       |
| 综合查询 ~ *                    | ☑ 申请数量 (吨)                                    |            | 以下四                    | 项为必填项,若无可 | J填0,但不可四项均为0。          |             |                      |       |       |
| 配额申请查询                      |                                               | _          |                        |           |                        |             |                      |       |       |
| 配额证查询                       |                                               | -          | 非国营贸易配额,其中             |           | 国营贸易配额,其中              |             |                      |       |       |
|                             |                                               |            | (1) 一般贸易               |           | (1) 一般贸易               |             |                      |       |       |
|                             |                                               |            | (2) 加工贸易               |           | (2) 加工贸易               |             |                      |       |       |
|                             | び 企业基本信息和                                     | 1生产经营情况    |                        |           |                        |             |                      |       |       |
|                             | 申请企业名称                                        | 北京昌牧商贸有限公司 | 5                      |           | 统一社会信用代码               |             | 企业性质                 | 股份制   |       |
|                             | 企业注册地址                                        | 北京市昌平区城区镇  | 政府街18号                 |           | 联系电话                   | 15904501340 | 注册资本 (万元)            | 184.2 |       |
|                             | 2021年纳税额 (万<br>元)                             |            | 2021年资产负债率<br>(%)      |           |                        |             |                      |       |       |
|                             | 加工原料                                          | 稻谷大米 2     | 2021年稻谷加工大米<br>加工能力(吨) | 4353      | 2021年稻谷加工大米<br>实际用量(吨) | 3422        | 2021年其中进口原料<br>用量(吨) |       |       |
|                             |                                               | 2          | 2021年大米加工食品<br>加工能力(吨) | 4234      | 2021年大米加工食品<br>实际用量(吨) | 4353        |                      |       |       |

此时,在【关税配额年度申请】页面,展示最新的企业备案信息,界面展示如下:

申请数量(吨)下的四个数据项为必填项,可录入0,但四个数据项不可同时为0;

3、数据暂存后, 【删除】【预览申请单】和【提交】按钮可使用。

删除:点击【删除】按钮,可删除界面上暂存的数据。

预览申请单:点击【预览申请单】按钮,可在线查看关税配额申请表。

**提交:**点击【提交】按钮,提示"提交成功",关税配额年度申请单发往企业备案时选 择的委托机构。

#### 企业进口关税配额年度分配、核销及退回情况:

点击【企业进口关税配额年度分配、核销及退回情况】,可在线查看企业近4年的配额 年度分配及核销数据,界面如下:

|      |      | 分配到的 | 的配额量 |      |         | 实际进口量 | (核销量)  |      |      | 中期调整 | 隆退回量   |      |
|------|------|------|------|------|---------|-------|--------|------|------|------|--------|------|
| 年份   | 非国营  | 贸易配额 | 国营贸  | 易配额  | 非国营贸易配额 |       | 国营贸易配额 |      | 非国营贸 | 贸易配额 | 国营贸易配额 |      |
|      | 一般贸易 | 加工贸易 | 一般贸易 | 加工贸易 | 一般贸易    | 加工贸易  | 一般贸易   | 加工贸易 | 一般贸易 | 加工贸易 | 一般贸易   | 加工贸易 |
| 2019 | 300  | 400  | 500  | 600  | 700     | 800   | 300    | 400  | 0    | 0    | 0      | 0    |
| 2020 | 300  | 400  | 500  | 600  | 700     | 800   | 300    | 400  | 0    | 0    | 0      | 0    |
| 2021 | 300  | 400  | 500  | 600  | 700     | 800   | 300    | 400  | 0    | 0    | 0      | 0    |
| 2022 | 100  | 200  | 1000 | 1000 | 500     | 600   | 300    | 400  | 0    | 0    | 0      | 0    |

附件材料:

ma mitted tobal

点击【选择文件】可上传税票、企业承诺书,上传成功后可以进行删除及下载操作。当 "企业类型"为国营贸易企业时,附件税票、企业承诺书为非必需上传附件。

在上传附件前,需要先"暂存"关税配额申请信息,若没有"暂存"关税配额申请信息, 点击"上传"按钮,系统会给出提示,展示如下图:

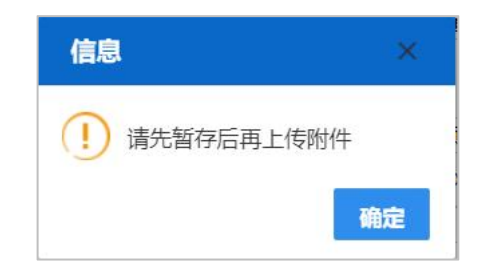

附件上传操作:点击【选择文件】录入框,选择需上传的税票、企业承诺书,点击【上 传】按钮,提示:"附件上传成功",展示如下图:

| I 即件材料 附件可上传pdf、jpg、png、 | bmp、doc、docx、zip、rar格式,大小不超过4M |           |
|--------------------------|--------------------------------|-----------|
| 税票<br>提示:上传增值税、营业税等发票。   | 企业跨境贸易年度汇总下载报表 (1).pdf         | ⑦ 上传 上 下载 |
| 企业承诺书                    | 点击选择文件                         | ③ 上传 也 下载 |

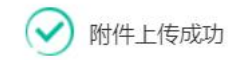

### 第三章 综合查询

| 三应用 🛷 🕈              | 国国际<br>na Internati | 贸易单<br>onal Tra | <b>単一</b> ¶<br>ade Sin | 窗口<br>igle Win | idow | 1 | 粮食进口关税配额 | I | പ് | 退出  |
|----------------------|---------------------|-----------------|------------------------|----------------|------|---|----------|---|----|-----|
| 粮食进口关税配额             | <                   | Ξ               |                        | 首页             |      |   |          | ₽ | ¢  | 的操作 |
| 企业备案<br>关税配额<br>综合查询 | ۰<br>۲              |                 |                        |                |      |   | 系统公告     |   |    |     |
| 配额申请查询<br>配额证查询      |                     |                 |                        |                | 标    | 题 | 发布日期 发布者 |   |    |     |
|                      |                     |                 |                        |                |      |   |          |   |    |     |

点击左侧"综合查询"菜单,展示: 配额申请查询、配额证查询。

#### 3.1、 配额申请查询

点击左侧【配额申请查询】菜单,右侧界面展示如下:

| Ξ应用 🧽 中国<br>China I | 国际的<br>Internatio                                                                                                    | <b>3易单</b><br>nal Trad | ー窗口<br>e Single Window | ┃ 粮食进口    | 1关税配额      |          |      |        |      |        |       |        | -                       |        | <u>ں</u> ا | 退出                   |
|---------------------|----------------------------------------------------------------------------------------------------|------------------------|------------------------|-----------|------------|----------|------|--------|------|--------|-------|--------|-------------------------|--------|------------|----------------------|
| 粮食进口关税配额            | <                                                                                                    | =                      | (1 首页 配部               | 顾申请查询 😣   |            |          |      |        |      |        |       |        |                         |        | ₩ :        | 关闭操作。                |
| 企业备案                | <                                                                                                    |                        | 顾申请查询                  |           |            |          |      |        |      |        |       |        |                         |        |            |                      |
| 关税配额                | <                                                                                                    |                        | 申请单号                   |           |            | 品种       | 请选择  |        | -    | E      | 申请日期  |        | 0.000<br>0.000<br>0.000 | 至      |            | 0.00<br>0.00<br>0.00 |
| 给本本为                |                                                                                                    |                        | 状态                     | 请选择       | -          |          |      |        |      |        |       |        |                         |        |            |                      |
| 综合互迫                | , in the second second se |                        |                        |           |            |          | の査護  | ງ 🤊 🛙  |      |        |       |        |                         |        |            |                      |
| 配额申请查询              |                                                                                                    | <b>m</b> #             | 除                      |           |            |          |      |        |      |        |       |        |                         |        |            |                      |
| 配额证查询               |                                                                                                    |                        | 由进前只                   | 由海米田      | 口 ¥由       | 新城市在北    | 国营一般 | 贸易 (吨) | 国营加工 | 贸易 (吨) | 非国营一般 | 贸易 (吨) | 非国营加工                   | 贸易 (吨) | 由港口        | 即业大                  |
|                     |                                                                                                    |                        | 中旧半亏                   | 甲頃天里      | 0017       | 86894-17 | 申请数量 | 安排数量   | 申请数量 | 安排数量   | 申请数量  | 安排数量   | 申请数量                    | 安排数量   | 中頃口        | 8117.925             |
|                     |                                                                                                    |                        | 2022YT00000007         | 4关税配额年度申请 | 小麦 (包括其粉粒) | 2023     | 5345 | -      | 5675 | -      | 3453  | -      | 4564                    | -      | -          | 暂存                   |
|                     |                                                                                                    |                        |                        |           |            |          |      |        |      |        |       |        |                         |        |            |                      |

输入查询条件,点击【查询】按钮,下方查询结果列表里显示符合条件的数据。选中一条记录点击"申请单号"进入配额申请详情界面,可查看配额申请详情,展示如下:

| ☰应用  | 参 中国<br>China | 国国际<br>Internat | 贸易单<br>tional Tra | 单一窗口<br>Ide Single Window | 粮食进口关          | 税配额               |        |         |             |      |            |                      |       | 凸 退出    |
|------|---------------|-----------------|-------------------|---------------------------|----------------|-------------------|--------|---------|-------------|------|------------|----------------------|-------|---------|
| 粮食进口 | 关税配额          |                 | =                 | 📢 首页 配                    | 额申请查询 💿 🛛 配额时  | 晴洋情 ⊗             |        |         |             |      |            |                      |       | ▶ 关闭操作· |
| 企业备案 |               |                 | +                 | 新増 日誓存 前日                 | 除  ● 預览申请表     | 承诺书下载 ◎ 填表说明      | 下载     |         |             |      |            |                      |       | 土提交     |
| 关税配额 |               |                 |                   | 申请单号                      | 2022YT00000074 | 配额                | ≢份 202 | 13      | 申           | 请类型  | 关税配额年度申请   | 状态                   | 暂存    |         |
| 综合查询 |               |                 |                   | 무폐여야                      | • 小麦(巴佔共物粒)    |                   |        |         |             |      |            |                      |       |         |
| 配額   | 申请查询          |                 |                   | 申请数量(吨)                   |                | 以下四项              | 为必填项,  | 若无可填0,但 | 不可四项均为0。    |      |            |                      |       |         |
| 配額   | 证查询           |                 |                   |                           |                | 非国营贸易配额,其中        |        |         | 国营贸易配额,其    | ф    |            |                      |       |         |
|      |               |                 |                   |                           |                | (1) 一般贸易 3453     | 3      |         | (1) 一般贸易    | 5345 |            |                      |       |         |
|      |               |                 |                   |                           |                | (2)加工贸易 4564      | 1      |         | (2)加工贸易     | 5675 |            |                      |       |         |
|      |               |                 | 6                 | 企业基本信息和                   | 生产经营情况         |                   |        |         |             |      |            |                      |       |         |
|      |               |                 |                   | 申请企业名称                    | 北京昌牧商贸有限公司     | 3                 |        |         | 统一社会信用      | 代码   |            | 企业性质                 | 股份制   |         |
|      |               |                 |                   | 企业注册地址                    | 北京市昌平区城区镇政     | 牧府街18号            |        |         | 联系          | 电话 1 | 5904501340 | 注册资本 (万元)            | 184.2 |         |
|      |               |                 | 20                | 21年纳税额(万元)                | 574654         | 2021年资产负债率<br>(%) | 456    |         |             |      |            |                      |       |         |
|      |               |                 |                   | 加工原料                      | 小麦             | 2021年加工能力 (吨)     | 4220   |         | 2021年实际用量(1 | 呣) 4 | 3540       | 2021年其中进口原料用<br>量(吨) | 65756 |         |
|      |               |                 |                   |                           |                |                   |        |         |             |      |            |                      |       |         |
|      |               |                 | F                 | <b>茅号</b>                 | 产品名称           | 2021年产品生产能力       | ち (吨)  | 2021年产品 | 实际产量(吨)     | 2021 | 年出口量 (吨)   | 2021年出口金額 (万元)       |       | 操作      |
|      |               |                 |                   | 1                         | sq001          | 43340             |        | 2       | 3420        |      | 456745     | 45643                |       | 编辑      |

❶小提示:

1、选择的配额申请状态为"暂存"或"退回"时,【配额申请详情】页面为可编辑页面。

选中一条记录点击"状态",弹出【查看核实回执】窗口,可查看审批记录,展示如下:

| 查看核实回胡 | Ú.     |      | ×                   |
|--------|--------|------|---------------------|
| 序号     | 核实意见   | 核实状态 | 核实日期                |
| 1      | 测试     | 退回   | 2022-09-15 13:51:20 |
|        | IX3K-V |      |                     |

#### 3.2、 配额证查询

点击左侧【配额证查询】菜单,右侧界面展示如下:

| ☰应用  | 浚 中国<br>China | 国际<br>Internati | 贸易<br>ional Tra | 单一窗口<br>de Single Window | 粮食     | 进口关税配額          | 硕           |        |          |             |          | ⊠        |          |                |                           | し。電出   |
|------|---------------|-----------------|-----------------|--------------------------|--------|-----------------|-------------|--------|----------|-------------|----------|----------|----------|----------------|---------------------------|--------|
| 粮食进口 | 关税配额          | <               | =               |                          | 節 🛛    |                 |             |        |          |             |          |          |          |                | H                         | > 关闭操作 |
| 企业备案 |               | <               |                 | 認証查询                     |        |                 |             |        |          |             |          |          |          |                |                           |        |
| 关税配额 |               | <               |                 | 配额证号                     |        |                 | 配额年         | 份 格式:y | ууу      |             | 贸易方式 请   | 选择       | <b>.</b> | 配額科            | <b>咲</b> 请选择              |        |
| 综合查询 |               | ~               |                 |                          |        |                 |             |        | Q 查询     | 9 <b>11</b> |          |          |          |                |                           |        |
| 配額   | 申请查询          |                 |                 | 配額证号                     | 配额年份   | 品种              | 配额种类        | 贸易方式   | 記额数量 (吨) | 退回数量 (吨)    | 延期数量 (吨) | 核销数量 (吨) | 剩余数量 (吨) | 签发日期           | 配额证有效期                    | 記額证状态  |
| 配额   | 证查询           |                 |                 | B3702023YTD2100003       | 3 2023 | 中短粒米(包括其<br>粉粒) | 非国营贸易配<br>額 | 一般贸易   | 100      | -           | -        | -        | 100      | 2022-08-<br>31 | 2023-12-31                | 有效     |
|      |               |                 |                 | B3702023YTD1980003       | 3 2023 | 中短粒米(包括其<br>粉粒) | 国营贸易配额      | 加工贸易   | 100      | -           | -        | -        | 100      | 2022-08-<br>31 | 2023-12-31                | 有效     |
|      |               |                 |                 | B3702023YTD1100003       | 3 2023 | 中短粒米(包括其<br>粉粒) | 国营贸易配额      | 一般贸易   | 100      | -           | -        | -        | 100      | 2022-08-<br>31 | 2023- <mark>1</mark> 2-31 | 有效     |
|      |               |                 |                 | B3702023YTD2980003       | 3 2023 | 中短粒米(包括其<br>粉粒) | 非国营贸易配<br>额 | 加工贸易   | 100      | -           | -        | -        | 100      | 2022-08-<br>31 | 2023-12-31                | 有效     |
|      |               |                 |                 | B3702023YTC1100002       | 2 2023 | 长粒米 (包括其粉<br>粒) | 国营贸易配额      | 一般贸易   | 100      | -           | -        | -        | 100      | 2022-08-<br>31 | 2023-12-31                | 有效     |
|      |               |                 |                 | B3702023YTC2980002       | 2 2023 | 长粒米(包括其粉<br>粒)  | 非国营贸易配<br>额 | 加工贸易   | 100      | -           | -        | -        | 100      | 2022-08-<br>31 | 2023-12-31                | 有效     |
|      |               |                 |                 | B3702023YTC2100002       | 2 2023 | 长粒米 (包括其粉<br>粒) | 非国营贸易配<br>额 | 一般贸易   | 100      | -           | -        | -        | 100      | 2022-08-<br>31 | 2023-12-31                | 有效     |

输入查询条件,点击【查询】按钮,下方查询结果列表里显示符合条件的数据。勾选一 条配额证数据,点击"配额证号"进入"配额证查询明细"界面,展示如下:

| Ξ 应用 👌 中国<br>China | 国际<br>Internat | 贸易<br>tional T | 单一窗口  <br>rade Single Window | 粮食进口关税配额               |         |              |          |                    | 1 | じょき   |
|--------------------|----------------|----------------|------------------------------|------------------------|---------|--------------|----------|--------------------|---|-------|
| 粮食进口关税配额           |                | =              | 📢 首页 配额证                     | <b>首问 8 配额正</b> 首询明细 3 |         |              |          |                    | ₩ | 关闭操作▼ |
| 企业备案               |                |                |                              |                        |         |              |          |                    |   |       |
| 关税配频               |                |                | 配额类型                         | 非国营贸易配额                | 配额年份    | 2023         | 配額证号     | B3702023YTD2100003 |   |       |
|                    |                |                | 统一社会信用代码                     |                        | 最终用户名称  | 北京昌牧商贸有限公司   | 最终用户注册地区 | 山东                 |   |       |
| 综合查询               | ~              |                | 发证日期                         | 2022-08-31             | 配额证有效日期 | 2023-12-31   | 贸易方式     | 一般贸易               |   |       |
| 配額申请查询             |                |                | 发改委机构代码                      | 370                    | 申请品种    | 中短粒米 (包括其粉粒) | 申请类型     | 关税配额年度申请           |   |       |
| 配額证查询              |                |                | 商品名称                         | 中短粒米 (包括其粉粒)           | 安排数量    | 100          | 配額证状态    | 有效                 |   |       |
|                    |                |                | 报关口岸1                        |                        | 报关口岸2   |              | 备注       |                    |   | 11    |